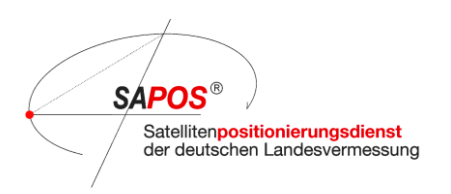

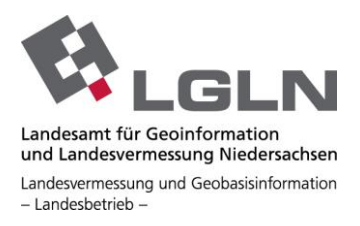

# Anleitung zur Nutzung des SAPOS<sup>®</sup> - GPPS Niedersachsen/Bremen

Mit Hilfe des SAPOS<sup>®</sup> GPPS Webdienstes können Sie effektiv und bequem RINEX Daten der SAPOS<sup>®</sup> Referenzstationen oder auch virtuelle RINEX Daten aus der SAPOS<sup>®</sup> Vernetzung erzeugen und herunterladen.

Die Daten sind jeweils für die zurückliegenden 30 Tage verfügbar. Sollten Sie Daten benötigen, die länger zurückliegen, dann nehmen Sie bitte Kontakt zu uns auf. Ihre Datenbestellung ist mindestens 7 Tage zum Download verfügbar.

Den SAPOS<sup>®</sup> GPPS erreichen Sie direkt unter https://kundenportal.openservice-sapos.niedersachsen.de/gppweb/rinex

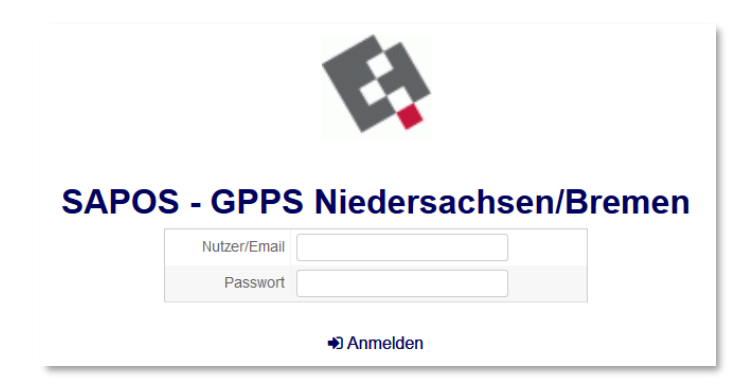

### oder alternativ über das Kundenportal unter

https://kundenportal.openservice-sapos.niedersachsen.de/

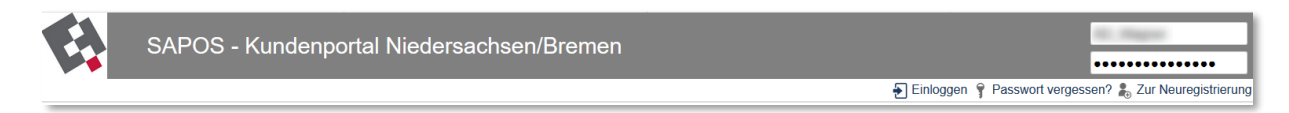

Nach dem Einloggen gelangen Sie auf folgende Seite.

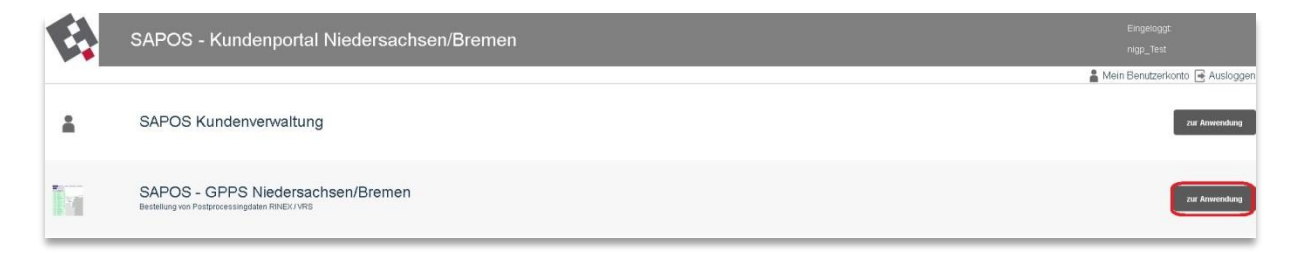

Bitte wählen Sie hier durch Klicken die Anwendung SAPOS - GPPS Niedersachsen/Bremen.

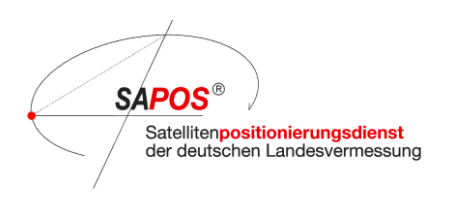

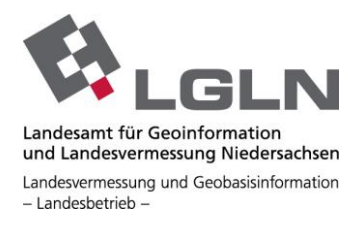

Anschließend öffnet sich das Anwendungsfenster des SA*POS*<sup>®</sup> - GPPS Niedersachsen/Bremen mit einem Informationsfenster. Bestätigen Sie dieses im unteren Teil mit "OK"

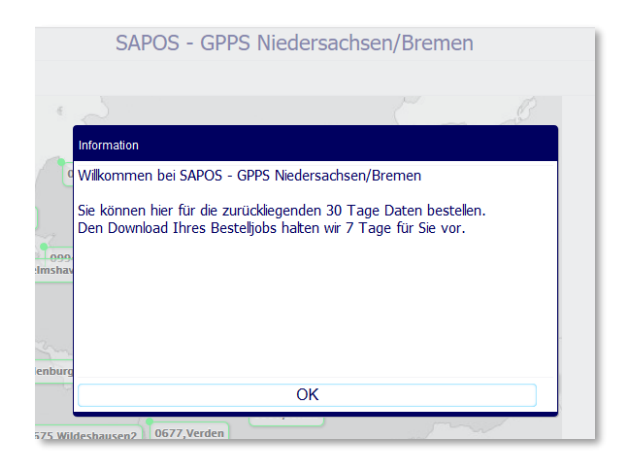

## Startansicht - RINEX Daten der SAPOS® Referenzstationen in Niedersachsen/Bremen

Zu Beginn einer Session ist die RINEX Daten Bestellung vorausgewählt. Über den Schalter am oberen Bildrand können Sie zur Bestellung von virtuellem RINEX wechseln.

Ihr Warenkorb ist rechts oben dargestellt, darunter ein Menü zur Änderung der Ansicht.

Rechts unten können Sie durch Klick auf die Weltkugel die Karte wieder optimal zoomen, mit ",+" und ",-" vergrößern oder verkleinern.

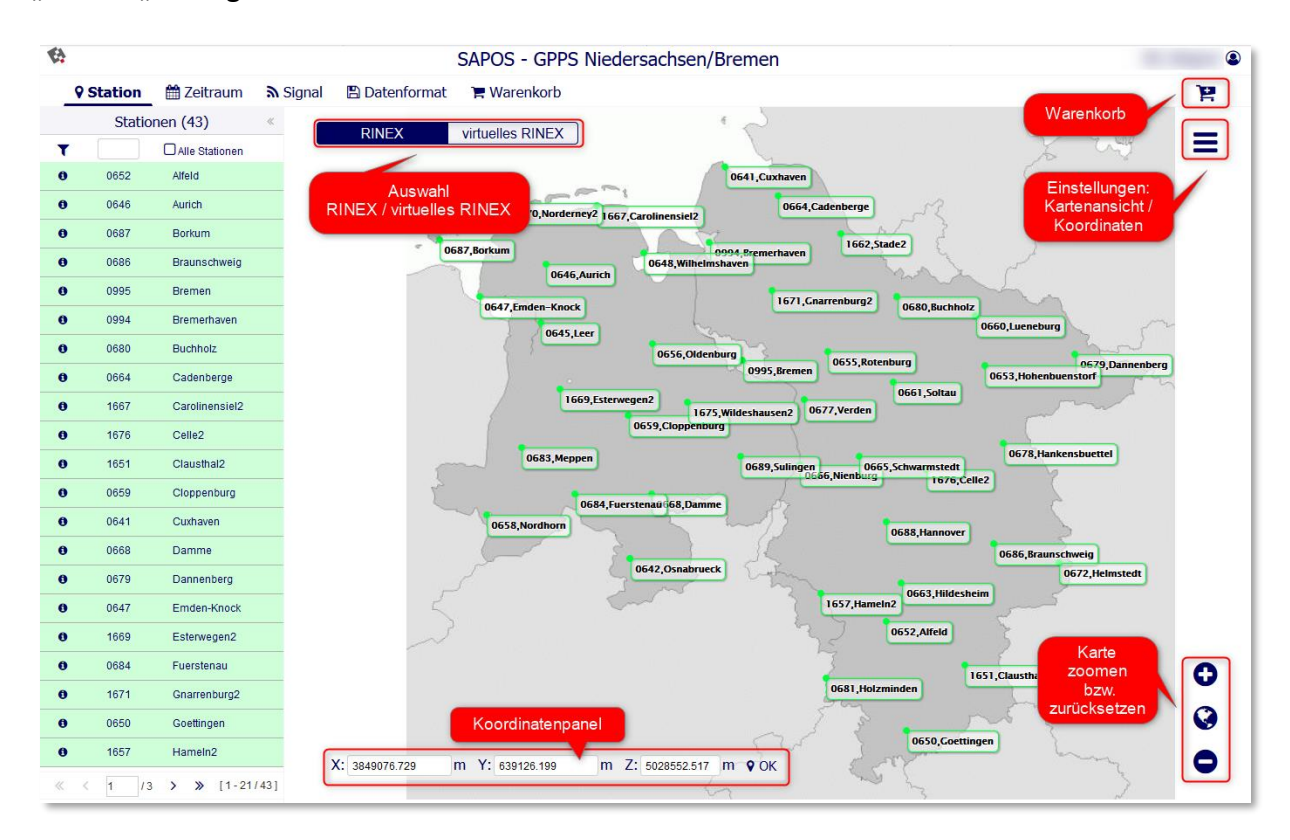

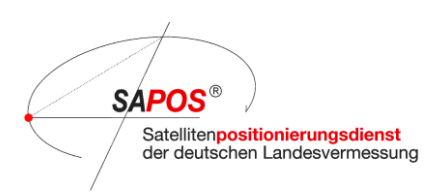

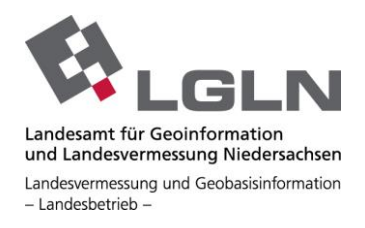

Durch Klick auf die Station(en) in der Karte oder Markieren in der Liste wird die jeweilige SAPOS<sup>®</sup> Referenzstation ausgewählt (Mehrfachauswahl ist möglich).

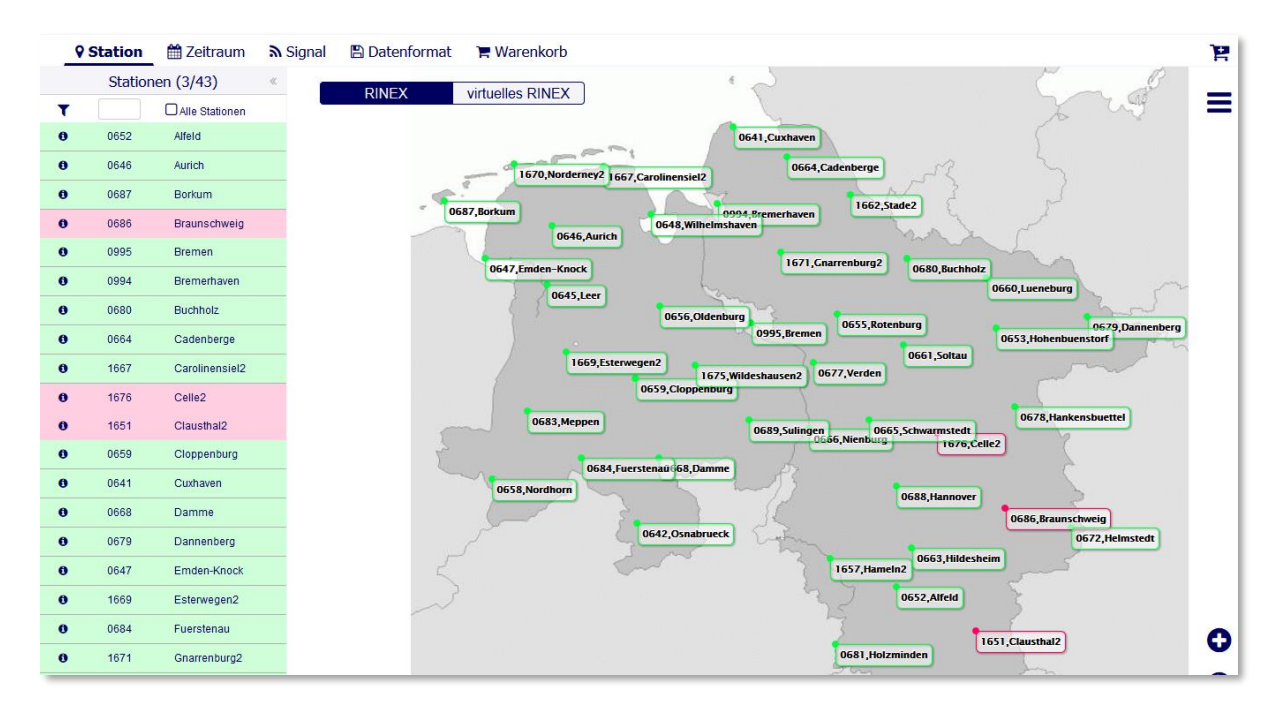

### Virtuelle RINEX Daten aus der SAPOS® Vernetzung in Niedersachsen/Bremen

Durch Klick in die Karte legen Sie die Position der virtuellen Referenzstation entweder mit dem roten Pin fest oder geben die Koordinaten der virtuellen Station manuell ein.

Mit Klick auf den Menübutton (3 Striche) können Sie das Koordinatenpanel einblenden und das Koordinatensystem wechseln. Die manuelle Koordinateneingabe müssen Sie mit "ok" bestätigen.

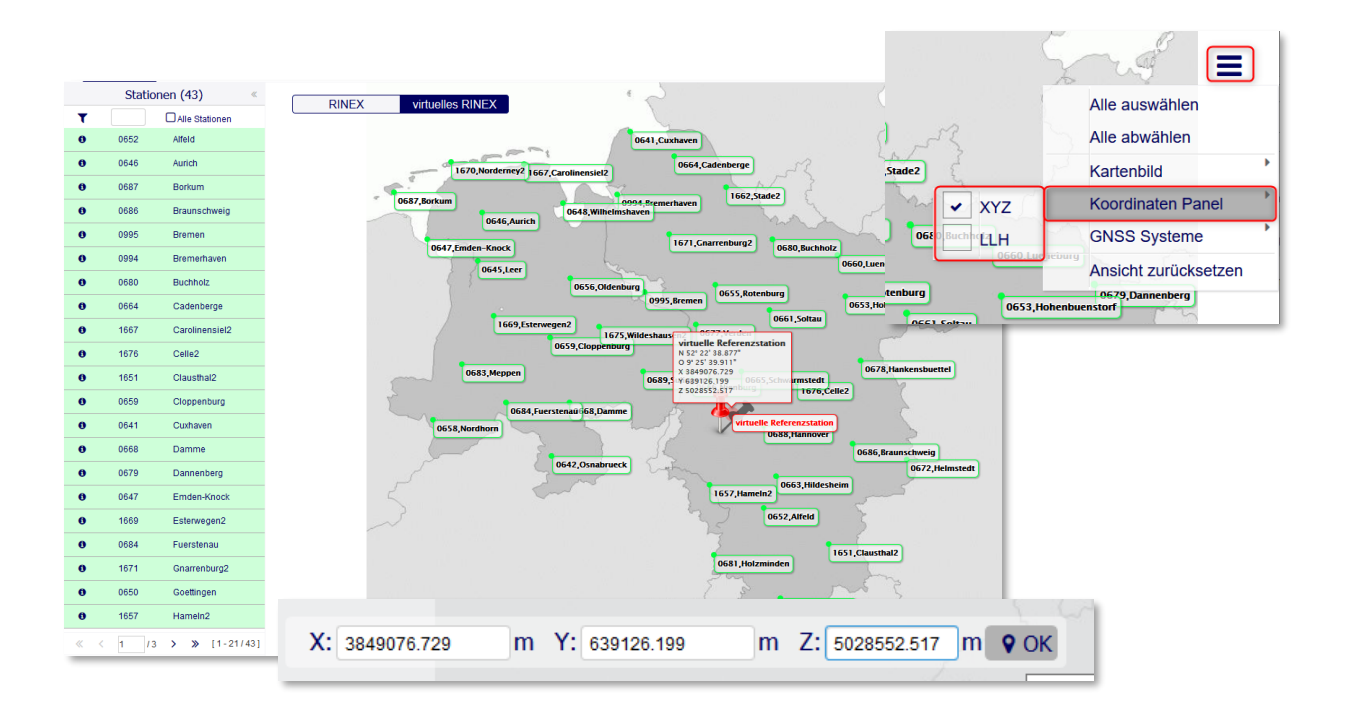

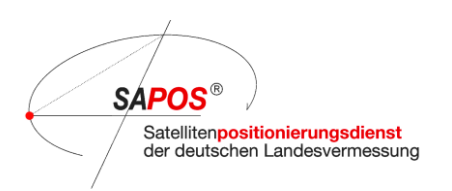

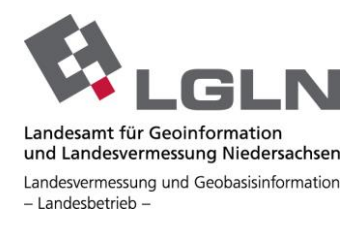

## Für alle Bestellsituationen gilt dann weiterhin:

Unter dem Reiter **Zeitraum** können Sie die Einstellungen zum Beobachtungszeitraum sowie zum Beobachtungsintervall festlegen. Die blau markierte Einstellung ist vorausgewählt.

| ()                      |                                                          | SAPOS - GPPS Niedersachsen/Bremen                                                                               | ٩                                                                                                    |
|-------------------------|----------------------------------------------------------|----------------------------------------------------------------------------------------------------|----------------------------------------------------------------------------------------------------|
| Station <b>Zeitraum</b> | 🔊 Signal 🛛 🖺 Datenformat                                 | 📜 Warenkorb                                                                                                    | je                                                                                                    |
|                         | Zeitangabe:                                              | Zeitzone GPS-Zeit                                                                                               |                                                                                                    |
|                         | Zeitzone:                                                | UTC+01:00 •                                                                                                    |                                                                                                    |
|                         | Zeitformat:                                              | 12 Stunden 24 Stunden                                                                                           |                                                                                                    |
|                         | Beobachtungs Auswahl:                                    | Endzeit Dauer                                                                                                   |                                                                                                    |
|                         | Startzeit der Beobachtung:                               | 07:30                                                                                                    |                                                                                                    |
|                         | Startdatum der Beobachtung:                              | 24.05.2022                                                                                                    |                                                                                                    |
|                         | Dauer der Beobachtung:                                   | 1 Stunde                                                                                                    |                                                                                                    |
|                         |                                                          | 0 Minuten                                                                                                    |                                                                                                    |
| Interval                | der Beobachtung in Sekunden:                             | 1,0 \$                                                                                                    |                                                                                                    |
|                         | Ausgewählter Zeitraum von:<br>Ausgewählter Zeitraum bis: | 2022-05-24-07:30 UTC+01:00         (GPS-Woche: 22:           2022-05-24-08:30 UTC+01:00         (GPS-Woche: 22: | 1, GPS-Tag: 144, GPS-Stunde: g, GPS-Sekunde: 196200.638)<br>1, GPS-Tag: 144, GPS-Stunde: h, GPS-Sekunde: 199800.638) |
|                         | Schaltsekunden:                                          | 18 Sekunden werden nicht bei der<br>Umrechnung von/nach UTC<br>berücksichtigt                                   |                                                                                                    |

Die maximale Bestelldauer beträgt 6 Stunden.

Unter dem Reiter **Signal** sind erstmal grundsätzlich alle Signale der 4 GNSS ausgewählt. Einzelne Signale können manuell abgewählt werden.

| Station 🛗 Zeit | raum 🛛 🔊 Signal 🖪 Date | nformat 🏾 🏋 Warenkorb        |               |               |           | )E                                  |
|----------------|------------------------|------------------------------|---------------|---------------|-----------|-------------------------------------|
| GPS GLONASS    | Galileo BDS            |                              |               |               |           |                                     |
|                |                        |                              |               | Observati     | on codes  |                                     |
| GNSS System    | Freq. Band / Frequency | Channel or Code              | ☑ pseudorange | carrier phase | ✓ doppler | <ul> <li>signal strength</li> </ul> |
| GPS            |                        |                              |               |               |           |                                     |
|                | ▼ 🗹 L1                 |                              |               |               |           |                                     |
|                |                        | ☑ C/A                        | 🗹 C1C         | ☑ L1C         | ☑ D1C     | ☑ S1C                               |
|                |                        | 🗹 L1C (P)                    | 🗹 C1L         | 🕑 L1L         | 🕑 D1L     | 🗹 S1L                               |
|                |                        | ☑ Z-tracking and similar (AS | 🗹 C1W         | ☑ L1W         | ☑ D1W     | ☑ S1W                               |
|                | ▼ 🗹 L2                 |                              |               |               |           |                                     |
|                |                        | 🗹 L2C (L)                    | ☑ C2L         | ☑ L2L         | 🗹 D2L     | S2L                                 |
|                |                        | ☑ Z-tracking and similar (AS | C2W           | ☑ L2W         | ☑ D2W     | S2W                                 |
|                | ▼ 🗹 L5                 |                              |               |               |           |                                     |
|                |                        | ₽Q                           | ☑ C5Q         | ☑ L5Q         | ☑ D5Q     | <b>☞</b> \$5Q                       |

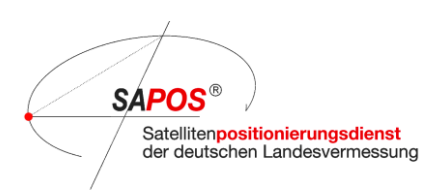

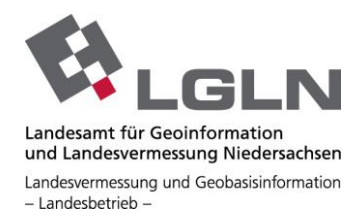

Unter dem Reiter **Datenformat** haben Sie die Möglichkeit die Formate Ihrem individuellen Workflow anzupassen. Standardmäßig sind die Schaltflächen so vorbelegt, dass Sie die RINEX Daten als Tagesdateien mit Navigationsdatei herunterladen können.

| Station § | 🛗 Zeitraum | <b>⋒</b> Signal | 🖺 Datenformat      | 🐂 Warenkorb      |               |        |
|-----------|------------|-----------------|--------------------|------------------|---------------|--------|
|           |            |                 | RINEX Version:     | 2.11 3.04        |               |        |
|           |            | ٦               | Vavigation Datei:  | Aus An           |               |        |
|           |            | C               | Dateiaufsplittung: | Sessions Dateien | Tages Dateien | Stunde |
|           |            | Compact RIN     | NEX (Hatanaka):    | Aus An           |               |        |
|           | ge         | packtes RINEX   | (Compressed):      | Aus An           |               |        |
|           |            | RIN             | EX Dateiendung:    | *.rxo, *.rxn     | *.22o, *.22n, |        |
|           | Lange R    | RINEX Dateinar  | nen verwenden:     | Aus An           |               |        |
|           |            |                 |                    |                  |               |        |

Nachdem Sie die Einstellungen vorgenommen haben, werden Sie mit Klick auf das Warenkorbsymbol (rechts oben) zur Bestell-Zusammenfassung weitergeleitet. Dort vergeben Sie einen individuellen Projekt- bzw. Bestell-Namen und Sie können die vorgenommenen Einstellungen nochmals überprüfen. Die einzelnen Menüpunkte sind aufklappbar.

| Bestell-Zusammenfassung |                                       |           |                            |  |
|-------------------------|---------------------------------------|-----------|----------------------------|--|
|                         | Bestell-<br>Name:                     | test-test |                            |  |
| ✓ ♥ Station             |                                       |           |                            |  |
| Celle2                  | 1676                                  |           | ß                          |  |
| Clausthal2              | 1651                                  |           | <b></b> <i>⊡</i>           |  |
| v 🛗 Zeitraum            |                                       |           |                            |  |
| Ausgewählter Zeit       | Ausgewählter Zeitraum von             |           | 2022-05-23-05:30 UTC+00:00 |  |
| Ausgewählter Zeit       | Ausgewählter Zeitraum bis             |           | 2022-05-23-06:30 UTC+00:00 |  |
| Intervall der Beob      | Intervall der Beobachtung in Sekunden |           | 0                          |  |
| > <b>⊳ Signal</b>       |                                       |           |                            |  |
| > 🖹 Datenformat         |                                       |           |                            |  |
|                         |                                       |           |                            |  |
|                         |                                       |           |                            |  |
|                         |                                       |           |                            |  |
| in d                    | en Warenkorb                          | abbrec    | hen                        |  |

Mit dem Klick auf die Schaltfläche "in den Warenkorb" wird diese dann abgelegt und geprüft.

i Bestellung wird in den Warenkorb gelegt und die Verfügbarkeit geprüft...

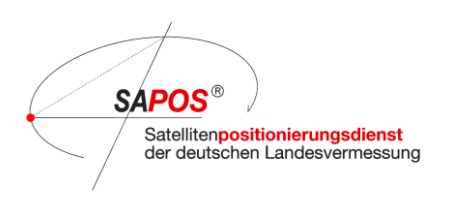

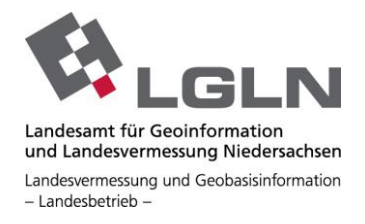

Ist der Datenbestand verfügbar, erscheint der Bestellknopf und Sie können die Bestellung im Warenkorb auslösen.

| 1            | SAPOS - GPPS Niedersachsen/Bremen |          |               |                  |                  | ۹             |               |
|--------------|-----------------------------------|----------|---------------|------------------|------------------|---------------|---------------|
| Station      | 🛗 Zeitraum                        | 局 Signal | 🖺 Datenformat | 🐂 Warenkorb      |                  |               | 0 🕹           |
| Bestell-Name |                                   |          |               | virtuelles RINEX | Bestelldatum     | Verfügbarkeit | Bestellstatus |
| test-test    |                                   |          |               |                  | 2022-05-24 07:45 | 100 %         | bestellen 🕨   |
|              |                                   |          |               |                  |                  |               |               |

| Bestellung absenden |                                    |           |
|---------------------|------------------------------------|-----------|
|                     | Wollen Sie die Bestellung jetzt ab | isenden ? |
|                     |                                    |           |
|                     |                                    |           |
|                     |                                    |           |
| J                   | a                                  | Nein      |

Wenn die Daten zum Download verfügbar sind, wird ein Haken bei Bestellstatus dargestellt. Das kann einige Minuten dauern.

|               | 0 🛓           |
|---------------|---------------|
| Verfügbarkeit | Bestellstatus |
| 100 %         | <b>✓</b>      |

Der Download kann dann über das darüberliegende Icon ausgelöst werden.

| Bestellung Herunterladen |               |          |  |  |
|--------------------------|---------------|----------|--|--|
| Name                     | Тур           | Größe    |  |  |
| test-test.zip            | .zip          | 19 MB    |  |  |
| Aktion                   | Email Adresse | senden   |  |  |
| herunterladen            |               | <b>*</b> |  |  |

Bitte beachten Sie, dass die bestellten Daten **nur für 7 Tage** nach dem Bestelldatum zum Download bereitstehen. Nach Ablauf dieses Zeitraumes werden Ihre Projekte automatisiert gelöscht.

Bitte melden Sie sich nach Ihrer/n Bestellung/en von der Anwendung ab. Läuft die Session ohne **Abmeldung** aus, wird ggf. später eine Fehlermeldung angezeigt. Dazu ist es dann notwendig, den Browsercache zu löschen oder

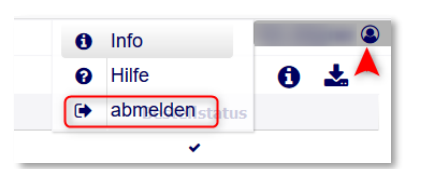

Dazu ist es dann notwendig, den Browsercache zu löschen oder am besten ein neues Browserfenster zu öffnen.

Sollten noch Fragen zur Nutzung des SA*POS*<sup>®</sup> - GPPS Niedersachsen/Bremen bestehen, dann steht Ihnen das SA*POS*<sup>®</sup> -Team gerne zur Verfügung.

Tel.:0511/64609-222Mail:sapos-hotline@lgln.niedersachsen.de

Mo bis Do 08:00 – 16:00 Uhr Fr und vor Feiertagen 08:00 – 13:00 Uhr